## チェック6 e-Gov 電子申請用プログラムの確認

最後に、「チェック 6 e-Gov 電子申請用プログラムの確認」を表示します。無料の電子申請用 プログラムをインストールしてください。

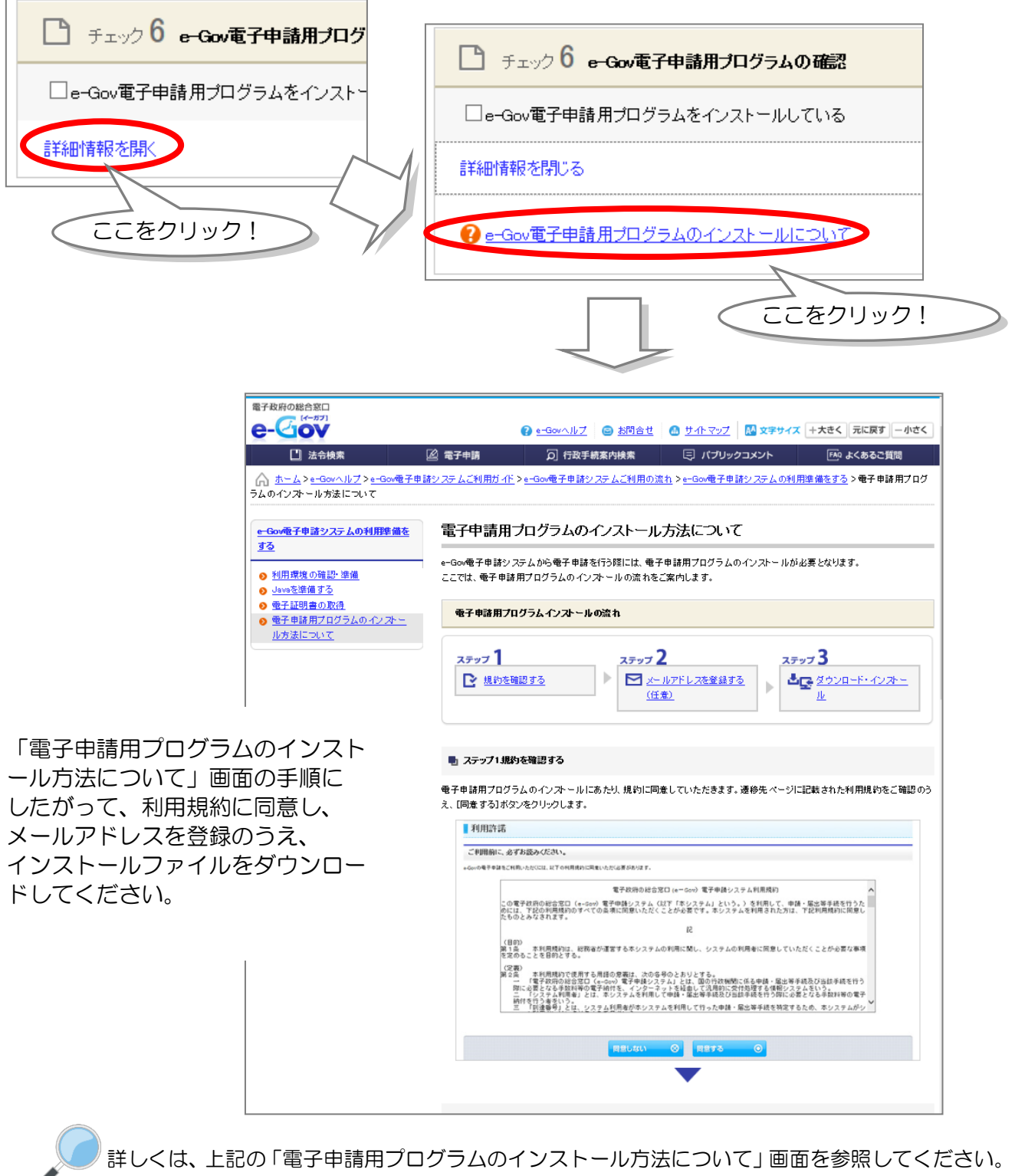

http://www.e-gov.go.jp/help/shinsei/flow/setup03/index.html

出典:e-Gov ウェブサイト(http://www.e-gov.go.jp)